## ACCESS TO LIBRARY INFORMATION RESOURCES | VPN - OPEN ATHENS SIGN IN GUIDE

1. From the main page of the library, click on the Open Athens button

| SECOND NAME                                                                                                    |                                                                                                    |
|----------------------------------------------------------------------------------------------------|----------------------------------------------------------------------------------------------------|
| Library inter<br>Ubrary inter<br>Generator<br>Arabis<br>Arabis<br>Descent<br>Content<br>Optic Color<br>Arabita<br>Descent<br>Content<br>Descent<br>Content<br>Descent<br>Content<br>Descent<br>Content<br>Descent<br>Content<br>Descent<br>Descent<br>Content<br>Descent<br>Descent<br>Content<br>Descent<br>Descent | attem <ul> <li>Conserve Section</li> <li>Section Section Sectin Section Section Sectin Section Sectin Sectin Sectin Section Sec</li></ul> |
| niun<br>rk in Greece<br>Network Of<br>kcypriot                                                                                                    | encouraged to use each one them separate<br>The NUP Library provides access to informa<br>databases and publishers.<br>I HEPHAESTUS Research Repository                                                                                                    |
| d Libraries (Off                                                                                                    | The NUP Electronic Databases List                                                                                                    |

2. After the log in page appear, click on the *Find your institution* button

| S) Open                                               | Athens                                                                                                    |
|-------------------------------------------------------|----------------------------------------------------------------------------------------------------|
| Sign in with an OpenAthens acc                        | count                                                                                                    |
| Username                                              |                                                                                                    |
| Email address or username                             |                                                                                                    |
| Password Password                                     | Show                                                                                                    |
|                                                       |                                                                                                    |
| Eorgotten bas                                         | inere i la companya de la companya de la companya de la companya de la companya de la companya de la companya d<br>Recentrativa |
|                                                       |                                                                                                    |
|                                                       |                                                                                                    |
| Find your inst                                        | Itution                                                                                                    |
| By using this site you agree to us setting cookie. Pl | lease see our privacy and cookse information.                                                                                   |
| Powered by 3                                          | penAthens.                                                                                                    |
|                                                       |                                                                                                    |
|                                                       |                                                                                                    |
|                                                       |                                                                                                    |
| or                                                    |                                                                                                    |
| Find your in                                          | atitution                                                                                                    |
| <u>Find your in</u>                                   | istitution                                                                                                    |
|                                                       |                                                                                                    |
|                                                       |                                                                                                    |

3. In the search field type (1) <u>Neapolis University Pafos</u> and (2) click on the result (see picture bellow)

| Find your institutio          | on                                       |           |
|-------------------------------|------------------------------------------|-----------|
| Your university, organization | or library                               |           |
| neapolis 1                    |                                          | Q         |
| 1 institution found           |                                          |           |
| Neapolis University Pafos     | 2                                        | D Sign in |
|                               |                                          |           |
|                               | or<br>Sign in with an OpenAthens account |           |
|                               |                                          |           |

4. Log in with the <u>university's email</u> (e.g. <u>xxxxx@nup.ac.cy</u>) and the <u>password you use to log in to</u> <u>moodle or your email</u> (see picture bellow)

| Sign in                                                | Microsoft<br>← a.antoniou.16@nup.ac.cv |
|--------------------------------------------------------|----------------------------------------|
| a.antoniou.16@nup.ac.cyj<br>Can't access your account? | Enter password                         |
| Back Next                                              | Forgot my password                     |
| 0. 44 5                                                | Sign in                                |

5. After completing your login, the following page will appear. This page provides you with all the databases, publishers, etc that the library of Neapolis University has subscribed to, with links that refer to the corresponding website

|                 | Discover 26 resources Contact my institution<br>Search the link of resources Ohistos Panage<br>Ibgouruscas                                                            |
|-----------------|----------------------------------------------------------------------------------------------------|
| 2 Research zone |                                                                                                    |
| 5. Access       | K L M N O P O R S T M                                                                                                    |
|                 | V W K12 # Envourises ♥                                                                                                    |
|                 | Anarstanii, Degitat                                                                                                    |
|                 | Burnac Nan Dja                                                                                                    |
|                 | A Molocky's Analysis consume, providing our constances with the best:<br>quality deals is our most important objective. Includes: Aulo, Alda PAL,<br>Switzs Moles = * |
|                 | Birrowi, vom D.N FAME 🗢                                                                                                    |
| 69.1            | burness van Dije. Ottotis                                                                                                    |
| *               | A global product thai rengenies information field arrear B+GEPs<br>company information product lange.                                                                 |

## SEARCH IN THE UNIFIED BASE OF THE UNIVERSITY

If you want to locate sources on a specific topic from all the databases to which we subscribe, or even locate books that exist in physical form in the library, you can use the University Integrated Database which can be found on the <u>main page</u> of our library

1. Use the Search Box Tool to begin your search

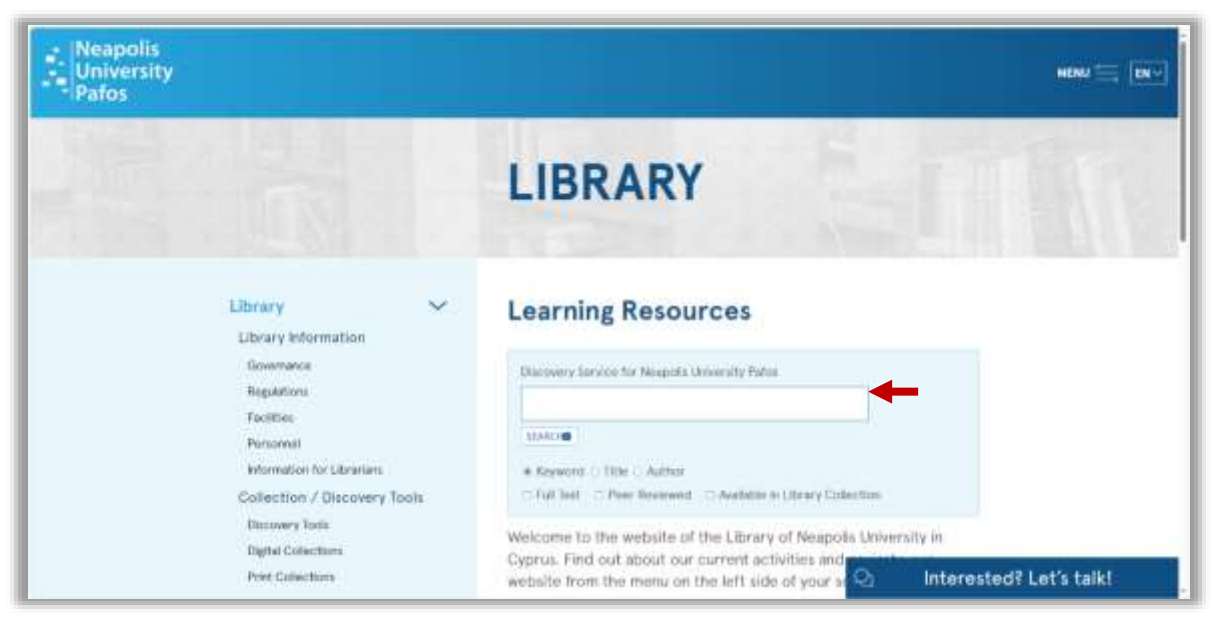

2. Type in the *Search Box Tool* the keyword for the topic you are interested in and press *Enter* or click on the *Search button*. The system takes you to the results' page (see picture below)

| 1                                                                                                    |        |                |                                                                                                    |                                                                                   |                                                                                            |                                                             |          |                    | Income March Street, Street, Street, Street, Street, Street, Street, Street, Street, Street, Street, Street, St |
|----------------------------------------------------------------------------------------------------|--------|----------------|----------------------------------------------------------------------------------------------------|-----------------------------------------------------------------------------------|--------------------------------------------------------------------------------------------|-------------------------------------------------------------|----------|--------------------|----------------------------------------------------------------------------------------------------|
|                                                                                                    |        |                |                                                                                                    |                                                                                   |                                                                                            |                                                             |          |                    |                                                                                                    |
| Neapolis                                                                                                    | 848193 | Datasety Se    | ervice for twopsis University Parts                                                                                                    |                                                                                   |                                                                                            |                                                             |          |                    | Broptini Story of Palas                                                                                         |
| Pafos                                                                                                    | ***    |                | - Dutereste                                                                                                    |                                                                                   | Suith 7                                                                                    |                                                             |          |                    |                                                                                                    |
|                                                                                                    | -      | -Allantitation | CARD BALLINGT                                                                                                    |                                                                                   |                                                                                            |                                                             |          |                    |                                                                                                    |
| Refro Results                                                                                                    |        | Dentis By      | war i nindananta                                                                                                    |                                                                                   |                                                                                            |                                                             | Second 1 | Tap Delote + There | Hotalist Integra +                                                                                              |
| Current Bearch                                                                                                    |        | 100            | STREAM & CRIME                                                                                                    |                                                                                   |                                                                                            |                                                             |          | 10000              |                                                                                                    |
| Find of my enough terms                                                                                                    |        | 100            | Buildens is the Hoteland of a sc                                                                                                    | anamy and in most years, ca                                                       | er angeva nationer maar ontgrig to gut below                                               |                                                             |          |                    |                                                                                                    |
| homene                                                                                                    |        |                | desires leaving dense by                                                                                                    |                                                                                   |                                                                                            |                                                             |          |                    | Street, Billing                                                                                                 |
| Appropriate and a state of the second second |        |                |                                                                                                    |                                                                                   |                                                                                            |                                                             |          |                    | COLUMN ADDRESS                                                                                                  |
| Reply etc.mater)<br>reference                                                                                                    | 8      |                |                                                                                                    |                                                                                   | 10 L00000                                                                                  |                                                             |          | 10. Bet 1          | Antimal Destaury                                                                                                |
| Limiters                                                                                                    | 28     | Buen           | nega / William M. Profe 3                                                                                                    | Appent J. Papping, Jac                                                            | a H. Kaboor,                                                                               |                                                             |          | 41.000             | +1 Interests                                                                                                    |
| Collector:                                                                                                    | •      |                | National Contract of Automatic Contract of Stational Contract of Stational Stational Stationae Stationae Stationae Stationae Stationae Stationae S | <ul> <li>Ander Present Company um<br/>- Lamort Status, Balandar, Indr.</li> </ul> | e regi sztár sa katji la sztrak Languge linge<br>otrat melogenen – szmit Melek sineglerent | <ol> <li>Contract Unity Helpite Diversity Fulls.</li> </ol> |          |                    | antia                                                                                                    |
| Limit To                                                                                                    | ÷.     | Bard.          | Contraction from their terror procession                                                                                                    | A faire writting will spen. He                                                    | einigine 🐌 beaut mater brage reet                                                          | tertarly room internetive Costorog (reset                   |          |                    | hune                                                                                                    |
| C converted for                                                                                                    |        |                | Location .                                                                                                    |                                                                                   | Call No.                                                                                   | Baba                                                        |          |                    | 1                                                                                                    |
| C Percilitation                                                                                                    |        |                |                                                                                                    |                                                                                   | 1020-0-008-019-                                                                            | and per                                                     | (m)      |                    | OWNER                                                                                                    |
| Tree 1                                                                                                    |        |                | State Were CE                                                                                                    |                                                                                   |                                                                                            |                                                             |          |                    |                                                                                                    |

- 3. If you are not logged in, then at the top of the results' page a yellow bar with the message "Welcome Guest, Sign in to your Institution for full access to your Library's resources" will appear (see picture below)
- 4. Tap this message to log in with your *University Email* and *Password* you use to log in to moodle or your email

| Welcome, Guest. Sign in to your institution for full access to your library's resources. |                                                                                                    |                       |  |  |  |
|------------------------------------------------------------------------------------------|----------------------------------------------------------------------------------------------------|-----------------------|--|--|--|
|                                                                                          |                                                                                                    |                       |  |  |  |
| 'sity Pafos                                                                              | Search ?                                                                                                    |                       |  |  |  |
| earch Starters Top                                                                       | <b>iC.</b><br>I years, much progress has been made bridging the gulf between <b>business</b> and academia. Th | nere are <b>mor</b> e |  |  |  |

**Note:** If you are already logged in with *Open Athens* then when you click on the message you will automatically sign in